If AccuRIG indicates that the upload limit has been exceeded, even though your upload slots are not fully occupied by three actors, please follow these steps to resolve the issue:

- 1) Download Reallusion Hub: [https://www.reallusion.com/hub/]
- 2) Install and run Reallusion Hub.
- 3) Log in to your Reallusion account.
- 4) Click the Refresh button in the upper right corner.
- 5) Launch AccuRIG again and check if the issue is resolved.

You can also check your upload slots here: [https://actorcore.reallusion.com/3d-character/myActor]

| Actor Count Exceeded                                                                                    | X |
|----------------------------------------------------------------------------------------------------|---|
|                                                                                                    |   |
|                                                                                                    |   |
| To stay within the limit of the personal actor count (max 3),<br>remove an uploaded actor and try again |   |
| (Login to your Reallusion account to continue.)                                                         |   |
| Edit Now                                                                                                |   |
|                                                                                                    |   |

Reallusion FAQ https://kb.reallusion.com/Product/53203/AccuRIG-Upload-Issue-Actor-Count-Exceeded